## Creating an account

## Creating a New Account

While in private beta, users require an invite to open a SwiftRiver account. Click on the link sent to you via email to register and create your account.

| E Get Started             |  |  |  |
|---------------------------|--|--|--|
| Current users New users   |  |  |  |
| Name                      |  |  |  |
|                           |  |  |  |
| Email                     |  |  |  |
|                           |  |  |  |
| Username                  |  |  |  |
|                           |  |  |  |
| Create your password      |  |  |  |
|                           |  |  |  |
| Confirm your password     |  |  |  |
| • • • • • • • •           |  |  |  |
|                           |  |  |  |
| Create account and log in |  |  |  |

Fill out all the required details. Make sure your password is more than 8 characters long.

Once done, click on Create Account and log in.

If your account is created successfully, congratulations, and welcome to SwiftRiver!